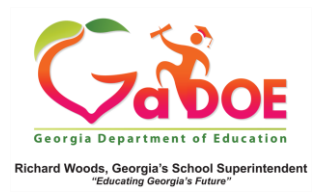

## Historical Dashboard- GMAS

More Detailed Data Link - Milestones (GMAS)

 Log into the SLDS Administator Dashboard. The More Detailed Data link is available on many of the SLDS data pages.

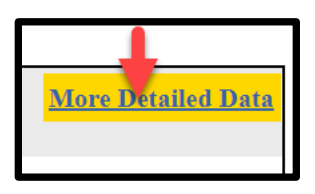

- 2. More Detailed Data provides users with additional detailed information relative to the data displayed on the initial or selected landing page.
- In this example, when a user logs into the SLDS Administrator Dashboard, the link is displayed in multiple sections of the Test Administration (GMAS) default landing page.

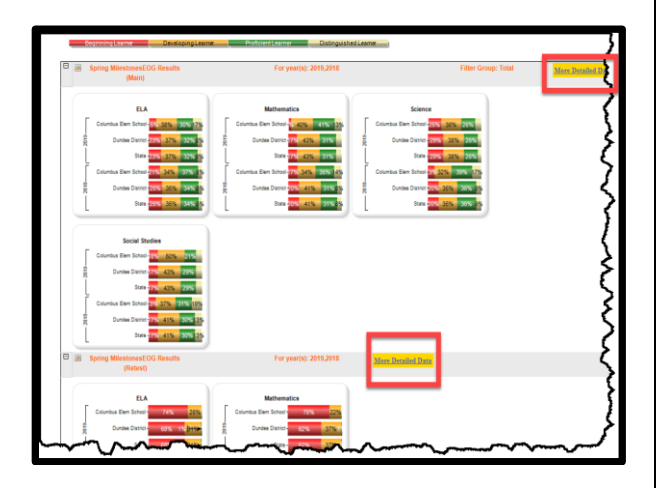

4. The More Detailed Data displays as a breakdown of the GMAS results by grade level in both chart and table format.

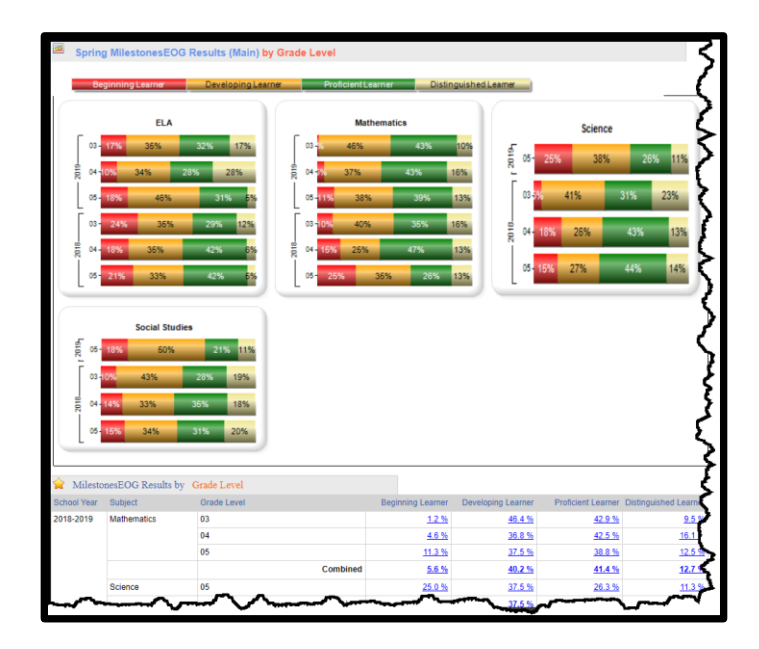

Important: More Detailed Data provides different data results depending on what page it is initiated from. It may not always be a gradespecific breakdown as shown in the example above.